# Quick Guide: DMPTool at University of Wisconsin-Madison

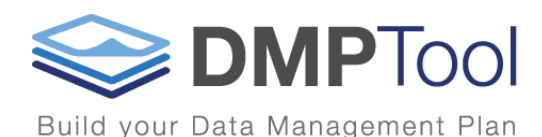

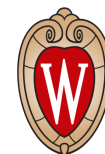

Research Data Services

GitHub with Resources: https://github.com/uw-madison-data-management/dmp-nsf

DMPTool Quick Start Guide and FAQ: <u>https://dmptool.org/help</u> https://dmptool.org/faq Research Data Services at UW-Madison: http://researchdata.wisc.edu/dmp/ http://researchdata.wisc.edu/contact-us/

### What is DMPTool?

UW-Madison is a participating institution of DMPTool, a free online tool that supports drafting of compliant, functional data management plans by:

- Guiding you through the process of creating a data management plan
- Helping you comply with funder and institutional requirements
- Providing links to funder information, guidance, and sample DMPs
- Making collaboration seamless through FREE access for anyone

### Sign In

- 1. Go to: www.dmptool.org
- 2. Click the arrow next to Sign In on the top right corner of the webpage
- 3. Choose Option 1: Your Institution
- 4. In the pop up box, search "Madison" and select University of Wisconsin-Madison
- 5. Log in with your UW-Madison credentials

# Learn ✓ Sign in ✓ Sign in options Option 1: If your institution is affiliated with DMPTool. Your institution - or Option 2: If your institution is not affiliated with DMPTool. Email address - or Option 3: If not affiliated and you need an account. Create account with email address

### Learn

The Learn drop down menu at the top of the webpage has information about funder requirements (some have vetted sample plans provided by the funders), access to public plans (not necessarily vetted for quality!), and FAQs.

### Create a New Plan

- 1. Click Create Plan
- 2. Fill out basic info, click Create Plan
- 3. Complete Project Details tab (\*tip: read the black help text boxes that pop up when you hover over a field!)
- 4. Read through helpful information in Plan Overview tab

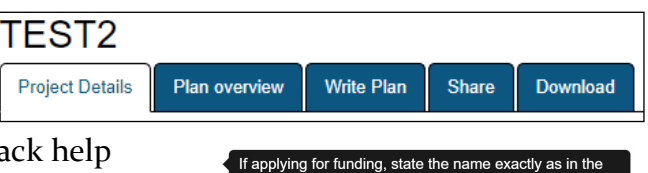

grant proposal.

## Write Plan and View Guidance

- 1. On the Write Plan tab, expand a section of the DMP by c the plus sign - -
- 2. Use the description provided by DMPTool to draft a resp each section
- 3. Stuck? Use the Guidance feature on the right side (\*tip: c out the different tabs for funder- and institutionspecific guidance!)
- Collaborating with another institution? Go back to the 4. Project Details tab to add and/or remove guidance from other institutions
- 5. Fill out all Write Plan sections, addressing the questions in each, for a complete DMP

### Collaborate

- 1. Navigate to the Share tab of your DMP
- Choose plan visibility: private, organization, or public 2.
- View current collaborators for the plan 3.
- Add additional collaborators by email: co-owner, editor, or read only 4.
- **Click Send Invitations** 5.
- View comments in Write Plan tab > Comments tab 6.

### **Request and View Feedback**

- 1. Navigate to the Share tab of your DMP
- 2. Under Request expert feedback, click the Request feedback button (\*note: you will receive a confirmation email)
- 3. You will hear from an RDS consultant within 2 business days to begin reviewing your DMP
- 4. Receive emails as RDS consultant adds comments
- View RDS feedback in Write Plan tab > Comments tab 5.

### Don't Forget to Export!

DMPTool does NOT submit your data management plan to any funders! You can use the Download tab to export your plan in the following formats:

| .docx .pdf .html .csv | .txt |
|-----------------------|------|
|-----------------------|------|

| 1. 1.                                                      | Guidance                                                                                                    | Comments |  |
|------------------------------------------------------------|----------------------------------------------------------------------------------------------------|----------|--|
| licking                                                    | NSF DMPTool Wis                                                                                                    |          |  |
| onse to                                                    | Guidance<br>NSF-CHE Advice to PIs on Data<br>Management Plans                                                                           |          |  |
| heck                                                       | NSF Proposal & Award Policies &<br>Procedures Guide (PAPPG)<br>NSF plans for data management and<br>sharing of the products of research |          |  |
| Plan Guidance Configuration                                |                                                                                                    |          |  |
| To help you write your plan, DMPTool can show you guidance |                                                                                                    |          |  |
| from a variety of organizations.                           |                                                                                                    |          |  |
| Select up to 6 organizations to see their guidance.        |                                                                                                    |          |  |
| DMPTool                                                    |                                                                                                    |          |  |
| University of Wisconsin-Madison                            |                                                                                                    |          |  |
| Find guidance from additional organizations below          |                                                                                                    |          |  |

See the full list Submit

> Guidance Comments Add comments to share with collaborators B I ⋮≡ - ⋮≡ - ₽ ⊞ Save